| MM<br><b>Operador :</b> megas manu                                      | TENCAO                                  |                  | (31)349                    | 1-5192              |
|-------------------------------------------------------------------------|-----------------------------------------|------------------|----------------------------|---------------------|
| Sequencial:<br>Código Produto:<br>Quantidade:                           | R\$ 0                                   | ,00              | QUA                        | 03/10/2012 15:52:25 |
| Item Código Barras Descrição                                            | Ste                                     | tus UN Q<br>IGON | tde Preço Unit Preço Total | Atend ICMS          |
|                                                                         | Senha:                                  |                  |                            |                     |
|                                                                         |                                         |                  |                            |                     |
| E Iters Consulta                                                        | Telefone Suporte:                       |                  | Total:                     |                     |
| WWW, DIUSECI.CUIII.DI<br>(0]-Consulta [Esc]-Aborta [F2]-Sangrias [-]-Ca | (31)2103-0000<br>rtão [F1]-Mais Funções | F4 - Menu Fiscal | Cxa: 24 Mem: 49% Exp: 00   | CAPS                |

Para a mudança do horário de verão é necessário esperar a emissão da redução z. Em seguida clique na tecla F12 no PlusEcf para abrir o tela de acessórios.

| MM<br>Anerador : usous www                   |                         |                                 |                     | (3              | 1)3491-519    | 92            |   |
|----------------------------------------------|-------------------------|---------------------------------|---------------------|-----------------|---------------|---------------|---|
| Sequencial: 46000147                         | IUTENCAO                |                                 |                     |                 | QUA 03/10/2   | 2012 13:01:13 |   |
| Código Produto:                              |                         | Acessórios                      |                     |                 |               |               |   |
| Quantidade:                                  | 1,000                   |                                 | Leitura X           |                 |               |               |   |
|                                              |                         |                                 | tedução Z           |                 |               |               |   |
| Item Código Barras Descrição                 |                         | Nota Fiscal                     | Manual e Eletrônica | Pre             | ço Total Aten | d ICMS        | [ |
|                                              |                         | Infor                           | nações do ECF       |                 |               |               |   |
|                                              |                         | <b>.</b>                        | EF - ADM            |                 |               |               |   |
|                                              |                         |                                 | Sai                 | •               |               |               |   |
|                                              |                         | F4-Menu Fiscal                  |                     |                 |               |               |   |
|                                              |                         |                                 |                     |                 |               |               |   |
|                                              |                         |                                 |                     |                 |               |               |   |
|                                              |                         |                                 |                     |                 |               |               |   |
|                                              |                         |                                 |                     |                 |               |               |   |
| 🗮 Itens 🌒 Consulta                           |                         |                                 |                     |                 |               |               |   |
| M PlusECF                                    | ז<br>(3                 | elefone Suporte:<br>1)2108-6600 |                     | Total :         |               |               |   |
| [0]-Consulta [Esc]-Aborta [F2]-Sanarias [-]- | Cartão [F1]-Mais Funçõe | rs                              | F4 - Menu Fiscal    | Cxa: 24 Mem: 46 | % Exp: 00     | CAPS NUM      |   |

Feito isso selecione a opção de horário de verão e confirme o procedimento

| MM<br>Anerodor                                |                         |                               |                            | Ģ               | 31)3491-51         | .92            |
|-----------------------------------------------|-------------------------|-------------------------------|----------------------------|-----------------|--------------------|----------------|
| Sequencial: 46000147                          | UTENCAO                 |                               |                            |                 | QUA 03/10,         | /2012 15:55:59 |
| Código Produto:                               |                         | 🔚 Acessórios                  |                            | _O×             |                    |                |
| Quantidade:                                   | 1,000                   |                               |                            |                 |                    |                |
|                                               |                         | -                             | Leitura X                  |                 |                    | .6             |
|                                               |                         | Ho                            | rário de verão             |                 |                    |                |
| Item Código Barras Descrição                  |                         | Nota Fisca                    | l Manual e Eletrônica      | t Pro           | eço Total Ate      | nd ICMS        |
|                                               |                         | Info                          | mações da ECF              |                 |                    |                |
|                                               |                         | Verão                         | <u>×</u>                   |                 |                    |                |
|                                               |                         | Confirma a alte               | ração do horário de verão? |                 |                    |                |
|                                               |                         | Sim                           | Não                        |                 |                    |                |
|                                               |                         |                               |                            |                 |                    |                |
|                                               |                         |                               |                            |                 |                    |                |
|                                               |                         |                               |                            |                 |                    |                |
|                                               |                         |                               |                            |                 |                    |                |
|                                               |                         |                               |                            |                 |                    |                |
|                                               |                         |                               |                            |                 |                    |                |
|                                               |                         |                               |                            |                 |                    |                |
| 📆 Itens 🔍 Consulta                            |                         |                               |                            |                 |                    |                |
| M PlusECF                                     | Te<br>(31               | lefone Suporte:<br>)2108-6600 |                            | Total :         |                    |                |
| [0]-Consulta [Esc]-Aborta [F2]-Sangrias [-]-C | artão [F1]-Mais Funções |                               | F4 - Menu Fiscal           | Cxa: 24 Mem: 50 | 0% Exp: 00         | CAPS NUM       |
|                                               |                         |                               |                            |                 |                    |                |
| MM                                            |                         |                               |                            | _(3             | 31)3491 <u>-51</u> | .92            |
| Anerador : Allegas Man                        |                         |                               |                            |                 |                    |                |

| Operador: Megas Man                           | UTENCAO                  |                         |                     | ġ.              |                |              |
|-----------------------------------------------|--------------------------|-------------------------|---------------------|-----------------|----------------|--------------|
| Sequencial: 46000147                          |                          |                         |                     |                 | QUA 03/10/2    | 012 15:59:21 |
| Código Produto:                               |                          | Acessórios              |                     | - 🗆 ×           |                |              |
| Quantidade:                                   | 1,000                    |                         | Leitura X           | -1              |                |              |
|                                               |                          | F                       | edução Z            |                 |                |              |
|                                               |                          | Hor                     | írio de verão       |                 |                |              |
| Item Código Barras Descrição                  |                          | Nota Fiscal             | Manual e Eletrônica | t Pro           | ço Total Atend | ICMS         |
| 1                                             |                          | Inform                  | nações da ECF       |                 |                |              |
| These Concilies                               |                          | 0                       |                     |                 |                |              |
| Tiens Consulta                                |                          |                         |                     |                 |                |              |
| M PlusECF<br>www.plusecf.com.br               | Telefo<br>(31)2:         | ne Suporte:<br>108-6600 |                     | Total :         |                |              |
| [0]-Consulta [Esc]-Aborta [F2]-Sangrias [-]-C | Cartão [F1]-Mais Funções |                         | F4 - Menu Fiscal    | Cxa: 24 Mem: 50 | % Exp:00       | CAPS NUM     |

O procedimento seguinte é alterar o horário do computador: Acesse o painel de controle pelo menu iniciar, configurações, painel de controle.

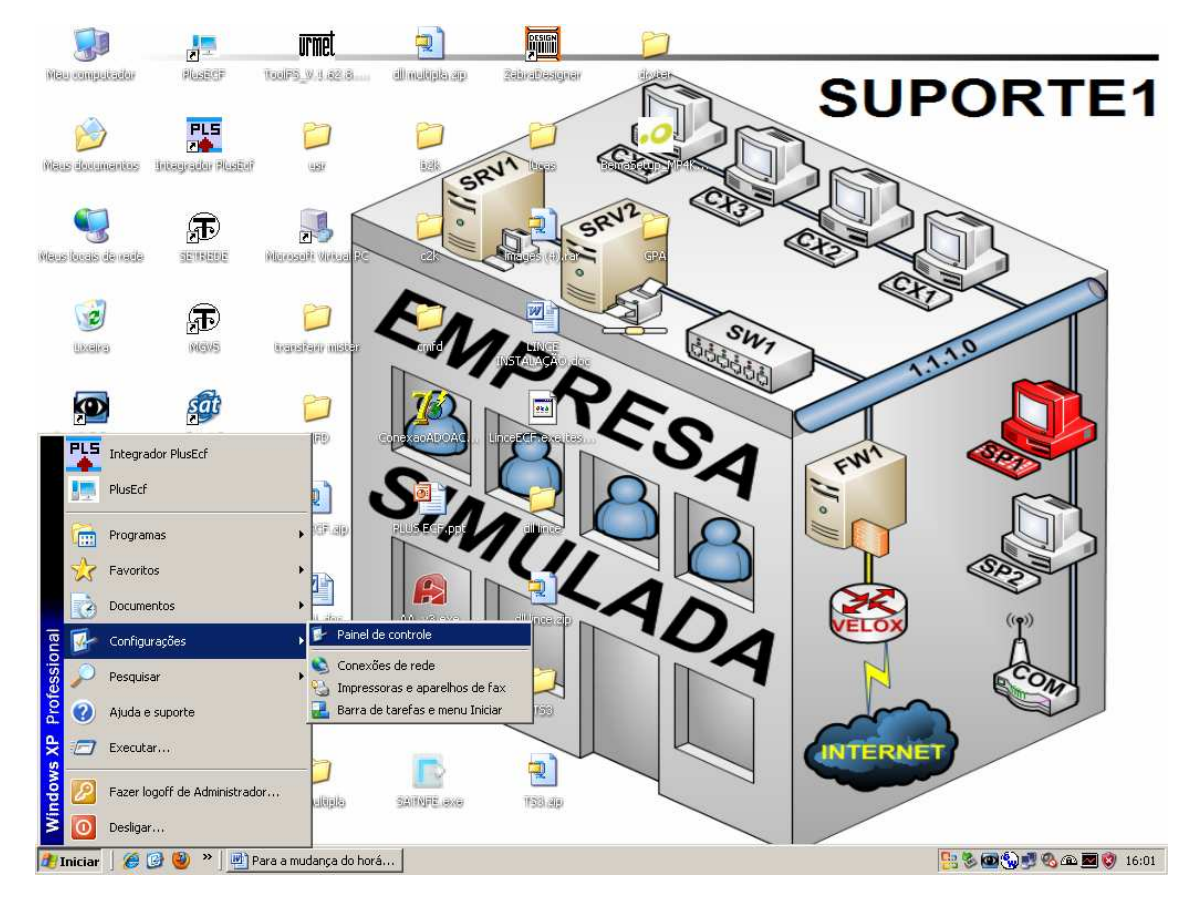

## Escolha a opção de data e hora.

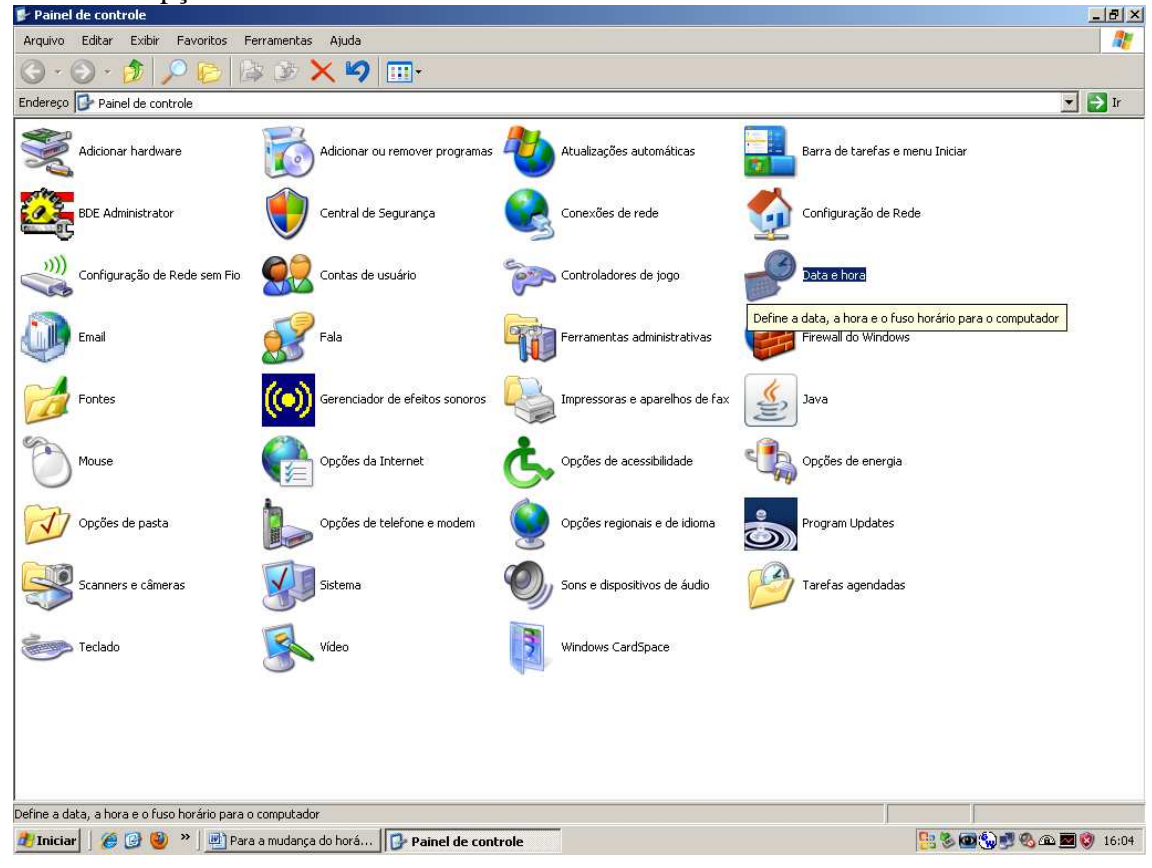

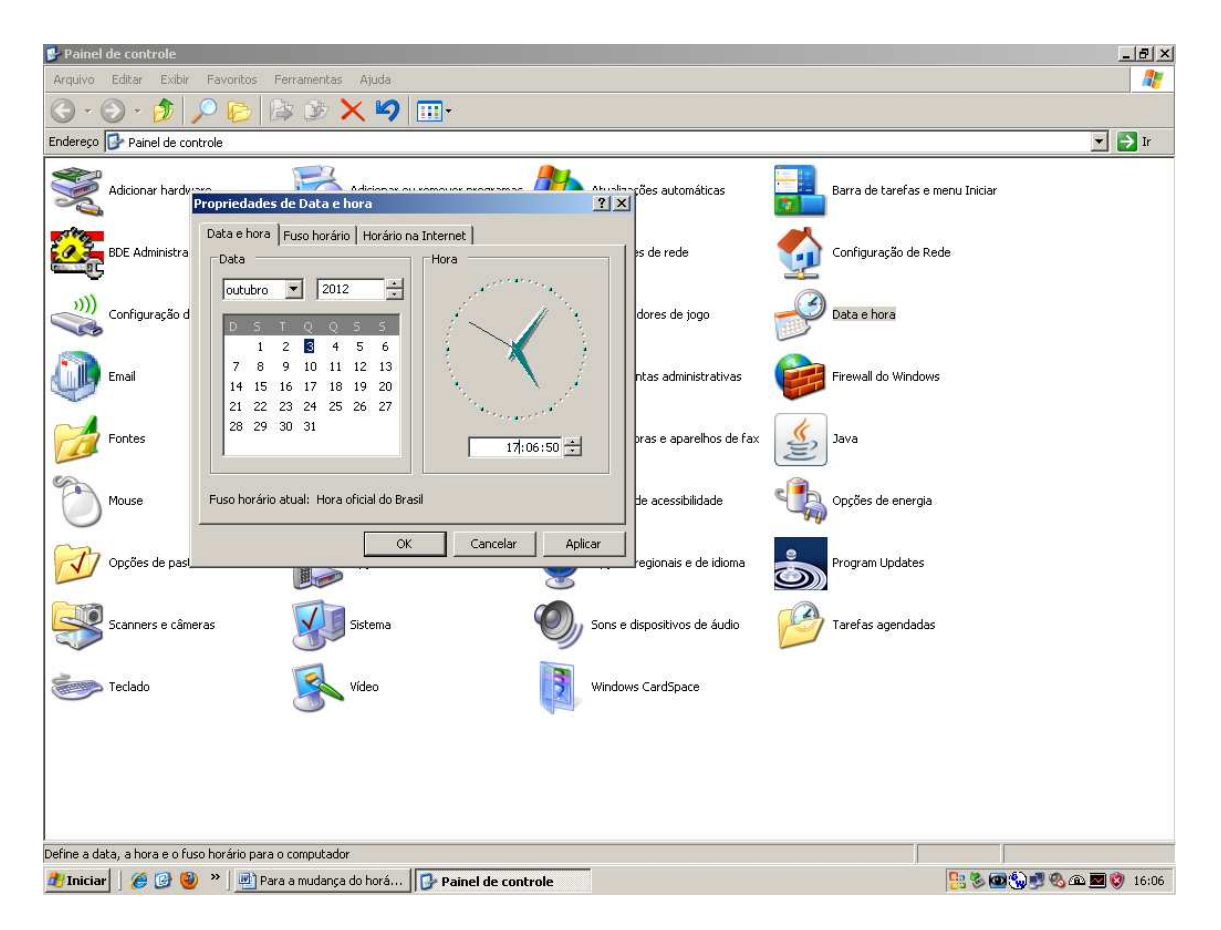

Obs: a troca do horário da impressora só será feita até 1 hora após a redução, se caso for feito movimentação (leitura X, venda ou emissão de qualquer relatório) não será possível mudar o horário.